| Ak                                                                                                    | odullah Gül University                       |                              |
|----------------------------------------------------------------------------------------------------|----------------------------------------------|------------------------------|
| Türkçe 🕞                                                                                                    |                                              |                              |
| User Name:<br>Password<br>Sum of the<br>Numbers                                                                 | G9 & 2 = ?<br>→] Login<br>Password Reset     | User Name: Student<br>Number |
|                                                                                                    | Remaining Time to Log In 04:47               |                              |
| Reset with identity i                                                                                           | nformation To reset passw<br>entering Identi | ord by<br>ty info            |
| Student Number<br>Identification<br>Number<br>Birthday<br>Name of the Father<br>Mother's Name<br>Sum of numbers | 70 + 1 = ?                                   |                              |
|                                                                                                    | Reset Pasword                                |                              |
|                                                                                                    |                                              |                              |

| entification imber Aail m of numbers       70+31=??       & Reset Pasword | itudent Number |                                                                                                    |
|---------------------------------------------------------------------------|----------------|----------------------------------------------------------------------------------------------------|
| Aail m of numbers                                                         |                |                                                                                                    |
| Mail<br>m of numbers 70+31=3?                                             | umber          |                                                                                                    |
| m of numbers                                                              |                | C. The second second se |
| m of numbers                                                              | -Maii          |                                                                                                    |
| 🖧 Reset Pasword                                                           | Sum of numbers | 70 + 1 = ?                                                                                                    |
|                                                                           |                | 🗟 Reset Pasword                                                                                                    |
|                                                                           |                |                                                                                                    |
|                                                                           |                |                                                                                                    |

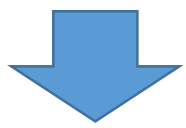

On the next screen, the temporary password is copied and pasted into the password field on the login screen.